## Registration Tutorial for the International Virtual Course on Multidisciplinary Optimization and Machine Learning for Engineering Design Applications (MDOML-2021)

To register for the International Virtual Course on Multidisciplinary Optimization and Machine Learning for Engineering Design Applications MDOML-2021, visit

https://admission.itb.ac.id/home/summer-courses

Then, click on the Program Courses tab.

|                                                                                                    | Summer Course                                                                                                    |   |
|----------------------------------------------------------------------------------------------------|----------------------------------------------------------------------------------------------------|---|
| GENERAL INFORMATION                                                                                                    | ×                                                                                                    |   |
|                                                                                                    | INTERNATIONAL VIRTUAL COURSES                                                                                                    |   |
| Summer Courses Program is designed<br>and work together during a period of ti<br>and foreign resource persons (such as<br>2021, Summer Courses Programs in ITE | for serving students and professionals to study in ITB Campus. During the implementation of academic activities, participants will study<br>me. The lecture materials, tutorials and excursions will be delivered in English. The academic activities are delivered by ITB faculty staffs<br>professors and researchers from partner universities, experts who work in the reputable industries/research canters, etc.). Until the end of<br>a are supported by World Class University Program of ITB. |   |
| Due to COVID-19 pandemic, the Summ<br>activities will be delivered virtually.                                                                                  | er Courses Program offered by ITB is replaced by the International Virtual Courses. As has been indicated by its name, the academic                                                                                                    |   |
| For interested participant, application to<br>attention with the requirements for each                                                                         | o join ITB International Virtual Courses can be applied here. There are no registration fees to join these courses, however one should pay<br>necture, including tuition fees for each courses.                                                                                                    |   |
| For the prospective applicants, whose<br>academic activities, there will be assess                                                                             | their applications are approved, they will receive a notification as ITB non regular students for a limited period. During the conduction of<br>sments, and the successful participants will be granted an academic transcript by ITB.                                                                                                    |   |
| For further information, please visit the                                                                                                    | link of each offered courses below                                                                                                    |   |
|                                                                                                    |                                                                                                    |   |
|                                                                                                    |                                                                                                    | 8 |

You should see list of choices of the available courses. If you are applying for the MDOML 2021 virtual course, click on the "International Virtual Course on Multidisciplinary Optimization and Machine Learning for Engineering Design Applications" course.

| Admission II | T8 - Summer Course × +                                                                                                    | 0   | – a >     |
|--------------|----------------------------------------------------------------------------------------------------|-----|-----------|
|              | admission.itb.acid/home/summer-courses                                                                                                    | & # | lncognito |
|              | Summer Course                                                                                                    |     |           |
|              | GENERAL INFORMATION                                                                                                    | ~   |           |
|              | PROGRAM COURSES                                                                                                    | ^   | 1         |
|              |                                                                                                    |     | -         |
|              | List of International Virtual Courses 2021 1. International Virtual Courses On Prigraposo main realiston                                                                                   |     |           |
| 8            | International Virtual Course on Multidisciplinary Optimization and Machine Learning for Engineering Design Applications     International Summer school on Astrophysical Activity Learning |     |           |
|              | VC in Islamic Financial Mathematics and Statistics Methods     S. Food Fermentation Technology: From history-cultural to bioprocess- and molecular-engineering                             |     |           |
|              | 6. Tropical Biology Summer School Series: Insect Biology, Insect-borne diseases and Their Impact on Human 7. Indexestic Agriculture Local Window Science and Technology                    |     |           |
|              | 8. Doing Business in Indonesia: Reshaping Strategy after Covid-19                                                                                                    |     |           |
|              | 9. Digital innovation and entrepreneurship as solutions to business and society problems                                                                                                   |     |           |
|              | 10. Postgraduate Online Summer Research Bootcamp (POSReB 2021) : "Business Trends in Emerging Market: Digging Up Research Opportunity"                                                     |     |           |
|              | 11. Elaborating and Activating Nascent Entrepreneurs and inclusive Communities through Blended Values                                                                                      |     |           |
|              | 12. Sensors recrimining in the Era of industry 4.0 and 101, From Principles to Applications                                                                                                |     |           |
|              | 14 From Data to Avide Decision Making in Digital Fra                                                                                                    |     |           |
|              | 15. Solid State Fermentation Technology for Supporting Circular Economy                                                                                                    |     |           |
|              | 16. International Virtual Course on Forensic Science                                                                                                    |     |           |
|              | 17. Renewable energy in power system: design, planning, and impacts                                                                                                    |     |           |
|              | 18. Econophysics and Big Data Analytics in Global Socio-Economic Complexity                                                                                                    |     |           |
|              |                                                                                                    |     |           |

You should be directed to the detailed summary of the course and at the bottom of the webpage, you can click on the "Join Course" for admission registration.

| Admission I                    | B - International Virt × +                                                          |                                    | •         | – o ×         |
|--------------------------------|-------------------------------------------------------------------------------------|------------------------------------|-----------|---------------|
| $\leftarrow \ \rightarrow \ G$ | admission.itb.ac.id/home/summer-courses/ivc21-101                                   |                                    | & \$      | 👼 Incognito 🚦 |
|                                |                                                                                     |                                    |           | ^             |
|                                |                                                                                     |                                    |           |               |
|                                | Important dates                                                                     |                                    |           |               |
|                                | 20 May 2021                                                                         |                                    |           |               |
|                                | Open Registration                                                                   |                                    |           |               |
|                                | 19 June 2021                                                                        |                                    |           |               |
|                                | Application Deadline                                                                |                                    |           |               |
|                                | 23 June 2021                                                                        |                                    |           |               |
|                                | Announcement of selected participants                                               |                                    |           |               |
|                                | 19 July 2021                                                                        |                                    |           |               |
|                                | Start of MDO-ML virtual courses                                                     |                                    |           |               |
|                                | Registration Online                                                                 |                                    |           |               |
|                                | Please visit following link to apply for ITB International Virtual Course; Join Cou | ····                               |           |               |
|                                | <b>)</b>                                                                            |                                    |           |               |
|                                |                                                                                     |                                    |           |               |
|                                |                                                                                     |                                    |           |               |
|                                |                                                                                     |                                    |           |               |
|                                | INFO © +62-8112101920                                                               | ☑ https://tiket.akademik.itb.ac.id | ssion.itb |               |
|                                |                                                                                     |                                    |           |               |
|                                |                                                                                     |                                    |           |               |

Then, you should see the admission webpage as shown below.

| 🔯 Admission for Non Regular Prog: 🗙 🕂                                                                                                    | • – • ×             |
|----------------------------------------------------------------------------------------------------|---------------------|
| ← → C 🔒 admission.itb.ac.id/registration/nonreguler                                                                                                    | 🖈 🛛 👶 Incognito 🗄 🗧 |
| Web Penerimaan Mahasiswa ITB Layanan Tiket                                                                                                    |                     |
| Admission for Non Regular Student of ITB                                                                                                    |                     |
|                                                                                                    |                     |
| Please read carefully before register                                                                                                    | LOGIN               |
| 1. Participant must have a valid email address to register for the ITB Student Admission account                                                                               | Selection Number    |
| <ol> <li>rour selection number and password will be sent to your email address</li> <li>Notification about the selection process will be sent to your email address</li> </ol> | Password            |
| 4. One email address can only be used once per registration period                                                                                                    |                     |
| 5. To create your admission account, please choose one of the following programs                                                                                               |                     |
|                                                                                                    | Login               |
| International Virtual Courses                                                                                                    |                     |
|                                                                                                    |                     |
|                                                                                                    |                     |
|                                                                                                    |                     |
|                                                                                                    |                     |
|                                                                                                    |                     |
| Penerimaan Mahasiswa Baru © 2021 Direktorat Pendidikan ITB                                                                                                    |                     |
|                                                                                                    |                     |

If you are a first-time visitor on this website, please register yourself by clicking on the "International Virtual Courses" button at the left part of the webpage.

| 😭 Admission for Non Regular Prog                                                                 | • - • ×          |
|--------------------------------------------------------------------------------------------------|------------------|
| ← → C a admission.itb.ac.id/registration/nonreguler                                              | 🖈 😸 Incognito 🗄  |
| Web Penerimaan Mahasiswa ITB Layanan Tiket                                                       |                  |
| Admission for Non Regular Student of ITB                                                         |                  |
|                                                                                                  |                  |
| Please read carefully before register                                                            | LOGIN            |
| 1. Participant must have a valid email address to register for the ITB Student Admission account | Selection Number |
| 2. Your selection number and password will be sent to your email address                         |                  |
| 3. Notification about the selection process will be sent to your email address                   | Password         |
| 4. One email address can only be used once per registration period                               |                  |
| 5. To create your admission account, please choose one of the following programs                 | Login            |
| International Virtual Courses                                                                    |                  |
|                                                                                                  |                  |
|                                                                                                  |                  |
|                                                                                                  |                  |
|                                                                                                  |                  |
|                                                                                                  |                  |
| Penerimaan Mahasiswa Baru © 2021 Direktorat Pendidikan ITB                                       |                  |

Then, provide your full name (Please use the name as in your National Identity Card or Passport) and your personal email (Please provide a valid email that you can access).

| 🙀 Registrasi Pascasarjana 🛛 🗙 🕂                                            |                                                                                                    | • - • ×         |
|----------------------------------------------------------------------------|----------------------------------------------------------------------------------------------------|-----------------|
| $\leftrightarrow$ $\rightarrow$ C $($ admission.itb.ac.id/registration/non |                                                                                                    | 🚖 🈁 Incognito 🚦 |
| Web Penerimaan Mahasiswa ITB Layanan Tiket                                 |                                                                                                    |                 |
| Sign Up                                                                    |                                                                                                    |                 |
|                                                                            | Account Participant Full Name Name as mentioned in your National Identity Card (KTP/KK/Passport) Email Please use your personal email. Country of onizin |                 |
|                                                                            | Register Back                                                                                                    |                 |
| Penerimaan ITB © 2021 Direktorat Pendidikan ITB                            |                                                                                                    |                 |

And provide your country of origin. (Please choose "Asing (Foreigner)" if you are not from Indonesia)

| Account                                                            |   |
|--------------------------------------------------------------------|---|
| Participant Full Name                                              |   |
|                                                                    |   |
| Name as mentioned in your National Identity Card (KTP/KK/Passport) |   |
| Email                                                              |   |
| Please use your personal email.                                    |   |
| Country of origin                                                  |   |
|                                                                    | ~ |
|                                                                    |   |
| Dalam Negeri (Indonesian)                                          |   |
| Register Back                                                      |   |

Then, after correctly providing your full name, email and country of origin, click on the "Register" button. You should receive an email from <u>admission-system@itb.ac.id</u> that provides your *Selection Number* and *Password*. (Please check your spam or register again if you do not receive the email).

| ITB Non Regular Program 🔎 Inbox 🛪                                                                                                    | ē       | Ø |
|----------------------------------------------------------------------------------------------------|---------|---|
| Direktorat Pendidikan ITB <admission-system@itb.ac.id> Mon, Jun 21, 10:00 AM (1 day ago)</admission-system@itb.ac.id>                                                                                        | *       | : |
| Thank you for registering to ITB Non Regular Admission Program. To continue your registration process, please login to https://admission.itb.ac.id/registration/nonreguler with this selection numl password | ber and |   |
| Selection Number : Sa Password : H                                                                                                    |         |   |
| ITB Directorate of Academic Affair                                                                                                    |         |   |
| ← Reply ► Forward                                                                                                    |         |   |

After receiving your login selection number and password, go to <u>https://admission.itb.ac.id/registration/nonreguler</u>

As provided in the email

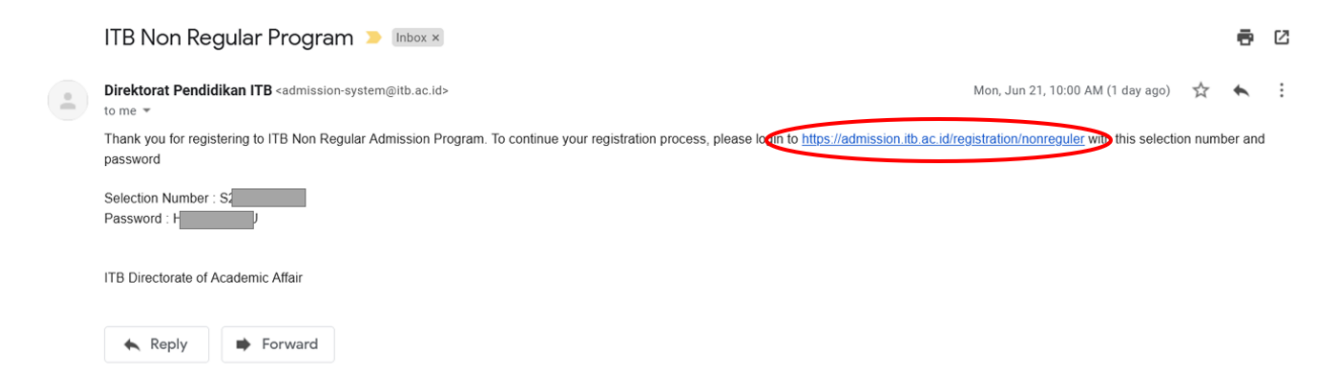

Then, login with your provided Selection Number and Password

| 録 Admission for Non Regular Prog × +                                                                                                    | o – a ×          |
|----------------------------------------------------------------------------------------------------|------------------|
| ← → C      admission.itb.ac.id/registration/nonreguler                                                                                                    | 🖈 👶 Incognito 🗄  |
| Web Penerimaan Mahasiswa ITB Layanan Tiket                                                                                                    |                  |
| Admission for Non Regular Student of ITB                                                                                                    |                  |
|                                                                                                    |                  |
| Please read carefully before register                                                                                                    | LOGIN            |
| 1. Participant must have a valid email address to register for the ITB Student Admission account     2. Your selection number and password will be sent to your email address     3. Notification about the selection process will be sent to your email address     4. One email address can only be used once per registration period     5. To create your admission account, <b>please choose one of the following programs</b> International Virtual Courses | Selection Number |
|                                                                                                    |                  |
| Penerimaan Mahasiswa Baru © 2021 Direktorat Pendidikan ITB                                                                                                    |                  |

After login, please provide "Type of Registrant" based on your current status.

| 🙀 International Virtual Courses 🗙 🕂                                            |                                                                                 | • – • ×         |
|--------------------------------------------------------------------------------|---------------------------------------------------------------------------------|-----------------|
| $\leftarrow$ $\rightarrow$ C $\ $ admission.itb.ac.id/registration/nonreguler/ | vcjenis                                                                         | 🖈 🈸 Incognito 🗄 |
| Web Penerimaan Mahasiswa ITB Layanan Tiket                                     |                                                                                 | Logout          |
| International Virtual Courses                                                  |                                                                                 |                 |
|                                                                                | Selection Number *<br>S21112216<br>Full Name<br>chilwin<br>Type of Registrant * |                 |
| Penerimaan Mahasiswa Baru © 2021 Direktorat Pendidikan ITB                     |                                                                                 |                 |

## Then, after continuing, you should see

| Ø Data Entry × +     ← → C                                                                                                    | /home                                                                                                    | <ul> <li>- □ ×</li> <li>☆ Solution incognito incognito in</li></ul> |
|----------------------------------------------------------------------------------------------------|----------------------------------------------------------------------------------------------------|----------------------------------------------------------------------------------------------------|
| Web Penerimaan Mahasiswa ITB Layanan Tiket                                                                                                    |                                                                                                    | Logout                                                                                                    |
| Data Entry                                                                                                    |                                                                                                    |                                                                                                    |
| Basic Data                                                                                                    | Data Entry                                                                                                    |                                                                                                    |
| Selection Number                                                                                                    | Personal Data                                                                                                    |                                                                                                    |
| Name                                                                                                    | Prepare documents as requested to full in this form. Make sure you full in the form with the correct answers.                         |                                                                                                    |
| Email                                                                                                    | Prepare documents as requested to fill in this form. Make sure you fill in the form with the correct answers.                         |                                                                                                    |
|                                                                                                    | Current/Latest Education                                                                                                    |                                                                                                    |
|                                                                                                    | Prepare documents as requested to fill in this form. Make sure you fill in the form with the correct answers                          |                                                                                                    |
|                                                                                                    | Required Documents                                                                                                    |                                                                                                    |
|                                                                                                    | Prepare documents as requested to fill in this form. Make sure you fill in the form with the correct answers.                         |                                                                                                    |
| Image: Data Entry     ×       ←     →     C*     Image: Image: Ima | home                                                                                                    | <ul> <li>- □ ×</li> <li>☆ lncognito ÷</li> </ul>                                                                                                    |
| Web Penerimaan Mahasiswa ITB Layanan Tiket                                                                                                    |                                                                                                    | Logout                                                                                                    |
| Data Entry                                                                                                    |                                                                                                    |                                                                                                    |
|                                                                                                    | Prepare documents as requested to fill in this form. Make sure you fill in the form with the correct answers                          |                                                                                                    |
|                                                                                                    | Required Documents                                                                                                    |                                                                                                    |
|                                                                                                    | Prepare documents as requested to fill in this form. Make sure you fill in the form with the correct answers.                         |                                                                                                    |
|                                                                                                    | Data Finalization                                                                                                    |                                                                                                    |
|                                                                                                    | Please be sure that your data has been complited before finalization. After you finalize, any change of your data will be prohibited. |                                                                                                    |
|                                                                                                    | Choose your courses/program                                                                                                    |                                                                                                    |
|                                                                                                    | Prepare documents as requested to fill in this form. Make sure you fill in the form with the correct answers.                         |                                                                                                    |
|                                                                                                    |                                                                                                    |                                                                                                    |
| Penerimaan Mahasiswa Baru © 2021 Direktorat Pendidikan ITB                                                                                                    |                                                                                                    |                                                                                                    |

|                                                               | + d/registration/nonreguler/home                                                                              | - 🗆 X           |
|---------------------------------------------------------------|----------------------------------------------------------------------------------------------------|-----------------|
| Web Penerimaan Mahasiswa ITB                                  | Layanan Tiket                                                                                                 | Logout          |
| Data Entry                                                    |                                                                                                    |                 |
|                                                               |                                                                                                    |                 |
| Basic Data                                                    | Data Entry                                                                                                    |                 |
|                                                               | Personal Data                                                                                                 |                 |
| Selection Number                                              | Prepare documents as requested to fill in this form. Make sure you fill in the form with the correct answers. |                 |
| Name                                                          | Address                                                                                                    |                 |
| Email                                                         | Prepare documents as requested to fill in this form. Make sure you fill in the form with the correct answers. |                 |
|                                                               | Current/Latest Education                                                                                      |                 |
|                                                               | Prepare documents as requested to fill in this form. Make sure you fill in the form with the correct answers  |                 |
|                                                               | Required Documents                                                                                            |                 |
|                                                               | Preven depresents as securited to fill in this form. Make our use fill in the form with the second answer     |                 |
| Biodata X                                                     | Prepare documents to requested to minit this torin, muse sure you minit the torin whit the context distrets.  | - a ×           |
| $\leftrightarrow \rightarrow \mathbf{C}$ admission.itb.ac.id/ | /registration/nonreguler/biodata                                                                              | 🛛 🈹 Incognito 🚦 |
| Web Penerimaan Mahasiswa ITB                                  | Layanan Tiket                                                                                                 | Logout          |
| Biodata                                                       |                                                                                                    |                 |
| Personal Data                                                 |                                                                                                    |                 |
|                                                               |                                                                                                    |                 |
| Selection Number *                                            | Full Name *                                                                                                   |                 |
| Gender *                                                      | Date of Birth *                                                                                               |                 |
| City of Birth *                                               | Place of Birth *                                                                                              |                 |
|                                                               |                                                                                                    |                 |
| Nationality *                                                 |                                                                                                    |                 |
| National Identification Number(NI                             | VIK/Passport Number (for Foreign Nationals)                                                                   |                 |
| (or Passport Number for Foreign N                             | Nationals) *                                                                                                  |                 |
| $\bigcirc$                                                    |                                                                                                    |                 |
| Save Back                                                     |                                                                                                    |                 |

First, provide your personal data in the "Personal Data" tab

For foreigners, please choose ".OVERSEAS" for your City of Birth and if you don't have a passport please provide your national id number instead.

City of Birth \*

. OVERSEAS

Remember to click "Save" after completing the form and click "back" to return to the main menu

After completing the "Personal Data" tab, go to the "Address" tab. (Note that the tab you have successfully completed will turn from yellow to green).

| 🗱 Data Entry 🗙 🕂                       |                                                                                                    | • - • ×         |
|----------------------------------------|----------------------------------------------------------------------------------------------------|-----------------|
| ← → C 🔒 admission.itb.ac.id/registrati | on/nonreguler/home                                                                                            | 🖈 😸 Incognito 🗄 |
| Web Penerimaan Mahasiswa ITB Layana    | n Tiket                                                                                                    | Logout          |
| Data Entry                             |                                                                                                    |                 |
| Basic Data                             | Data Entry                                                                                                    |                 |
|                                        | Personal Data                                                                                                 |                 |
| Selection Number                       | Prepare documents as requested to fill in this form. Make sure you fill in the form with the correct answers. |                 |
| Name                                   | Address                                                                                                    |                 |
|                                        | Prepare documents as requested to fill in this form. Make sure you fill in the form with the correct answers. |                 |
|                                        | Current/Latest Education                                                                                      |                 |
|                                        | Prepare documents as requested to fill in this form. Make sure you fill in the form with the correct answers  |                 |
|                                        | Required Documents                                                                                            |                 |
|                                        | Prepare documents as requested to fill in this form. Make sure you fill in the form with the correct answers. |                 |

Fill in your *Address, Postal Code, City, Country,* and **Phone Number**. Fax number is not mandatory.

| • • • • • • • • • • • • • • • • • • •                                                                                                    | 🐺 Address 🛛 🗙 🕂                                              |                                    | • - • ×           |
|----------------------------------------------------------------------------------------------------|--------------------------------------------------------------|------------------------------------|-------------------|
|                                                                                                    | $\leftarrow$ $\rightarrow$ C $\oplus$ admission.itb.ac.id/re | gistration/nonreguler/alamat_tetap | Q 🖈 🎯 Incognito 🗄 |
| Address                                                                                                    | Web Penerimaan Mahasiswa ITB Layanan Tik                     | et.                                | Logout            |
| Selection Number*                                                                                                    | Address                                                      |                                    |                   |
| Selection Number*                                                                                                    |                                                              |                                    |                   |
| Alt Name *                                                                                                    |                                                              | Selection Number*                  |                   |
| Address*                                                                                                    |                                                              | Full Name *                        |                   |
| Addess*                                                                                                    |                                                              |                                    |                   |
| Pastal Code*  City*  City*  Contry*  Contry*  Fase Number  Fase Number |                                                              | Address *                          |                   |
| City* City* City* City* Contry* Contry |                                                              | Postal Code *                      |                   |
| City* City* Country* Country*  |                                                              |                                    |                   |
| City*                                                                                                    |                                                              | City *                             |                   |
| Country *                                                                                                    |                                                              | v v                                |                   |
| Country *                                                                                                    |                                                              | uy.                                |                   |
| Phone Number Fax Number                                                                                                    |                                                              | Country *                          |                   |
| Phore Number Fax Number                                                                                                    |                                                              | ↓ v                                |                   |
| Fax Number                                                                                                    |                                                              | Phone Number                       |                   |
|                                                                                                    |                                                              | Fax Number                         |                   |
|                                                                                                    |                                                              |                                    |                   |
|                                                                                                    |                                                              |                                    |                   |

For foreigners, please choose ".LUAR NEGERI (OVERSEAS)" for your City

| City *        |  |
|---------------|--|
| . LUAR NEGERI |  |

Remember to click "Save" after completing the form and click "back" to return to the main menu.

| 🕎 Data Entry × +                                               | A-max                                                                                                    | 0    | - 0    |   |
|----------------------------------------------------------------|----------------------------------------------------------------------------------------------------|------|--------|---|
| Web Penerimaan Mahasiswa ITB Layanan Tiket                     | nome                                                                                                    | ੫ ਸ਼ | Logout |   |
| Data Entry                                                     |                                                                                                    |      |        |   |
|                                                                |                                                                                                    |      |        |   |
|                                                                | Address                                                                                                    |      |        |   |
|                                                                | Prepare documents as requested to fill in this form. Make sure you fill in the form with the correct answers.                         |      |        |   |
|                                                                | Last update : 2021-06-22 15:14:25                                                                                                    |      |        |   |
|                                                                |                                                                                                    |      |        |   |
| <                                                              | Current/Latest Education                                                                                                    |      |        |   |
|                                                                | Prepare documents as requested to fill in this form. Make sure you fill in the form with the correct answers.                         |      |        |   |
|                                                                | Required Documents                                                                                                    |      |        |   |
|                                                                | Prepare documents as requested to fill in this form. Make sure you fill in the form with the correct answers.                         |      |        |   |
|                                                                | Data Finalization                                                                                                    |      |        |   |
|                                                                | Please be sure that your data has been complited before finalization. After you finalize, any change of your data will be prohibited. |      |        |   |
|                                                                | Choose your courses/program                                                                                                    |      |        | ľ |
| nttps://admission.itb.ac.id/registration/nonreguler/pendidikan | Prepare documents as requested to fill in this form. Make sure you fill in the form with the correct answers.                         |      |        |   |

Then, continue to the "Current/Latest Education" tab.

Please provide your current or latest education.

| G admission.itb.ac.id/registratic      | on/nonreguler/pendidikan      |   |                                                |   | ୍ୟ | incognit |
|----------------------------------------|-------------------------------|---|------------------------------------------------|---|----|----------|
| Penerimaan Mahasiswa ITB Layanan Tiket |                               |   |                                                |   |    | Logout   |
| urrent/Latest Education                |                               |   |                                                |   |    |          |
|                                        |                               |   |                                                |   |    |          |
|                                        |                               |   |                                                |   |    |          |
|                                        |                               |   |                                                |   |    |          |
|                                        | Selection Number *            |   |                                                | _ |    |          |
|                                        |                               |   |                                                | _ |    |          |
|                                        | Full Name *                   |   |                                                | _ |    |          |
|                                        | Drame 1                       |   |                                                | _ |    |          |
|                                        | orgin                         |   |                                                | ~ |    |          |
|                                        | University *                  |   |                                                |   |    |          |
|                                        |                               |   |                                                | ~ |    |          |
|                                        | Study Program *               |   |                                                |   |    |          |
|                                        |                               | > |                                                |   |    |          |
|                                        | Student Identification Number |   |                                                |   |    |          |
|                                        |                               |   |                                                |   |    |          |
|                                        | Date of Enrollment            |   | Date of Graduation/Expected Date of Graduation |   |    |          |
|                                        | mm/dd/yyyy                    |   | mm/dd/yyyy                                     |   |    |          |
|                                        |                               |   |                                                |   |    |          |
|                                        | Save Back                     |   |                                                |   |    |          |

If your university is not listed at the "University" drop down fill-in answer. Please choose "Other international university" for overseas university or "other Indonesian University" for Indonesian university.

| Aallan Haivasity                                 |  |
|--------------------------------------------------|--|
| Aaloong complianty                               |  |
| Allen University                                 |  |
| AALIO UNIVERSITY                                 |  |
| Abaden Institute                                 |  |
| Aberystwyth University                           |  |
| Abia State University                            |  |
| Abilene Christian University                     |  |
| Abo Akademi University                           |  |
| Abu Nur University                               |  |
| Abubakar Computer Learning Center Foundation Inc |  |
| Academie De Languages Commerce                   |  |
| Academie De Montpellier                          |  |
| Academie Voor Sociale En Culturale Aebeid        |  |
| Academy Of Arts College                          |  |
| Academy of Arts University                       |  |
| Academy Of Economics Studies Bucharest           |  |
| Acadia University                                |  |
|                                                  |  |
|                                                  |  |
|                                                  |  |

Remember to click "Save" after completing the form and click "back" to return to the main menu. Then, continue to the "Required Documents" tab.

| 🛱 Data Entry                                   | × +                            |                                                                                                    | 0 | - a       | × |
|------------------------------------------------|--------------------------------|----------------------------------------------------------------------------------------------------|---|-----------|---|
| $\leftarrow$ $\rightarrow$ C $\cong$ admission | .itb.ac.id/registration/nonreg |                                                                                                    |   | lncognito | 1 |
| Web Penerimaan Mahasiswa ITB                   | Layanan Tiket                  |                                                                                                    |   | Logout    | ^ |
| Data Entry                                     |                                |                                                                                                    |   |           |   |
|                                                |                                |                                                                                                    |   |           |   |
|                                                |                                | Current/Latest Education                                                                                                    |   |           |   |
|                                                |                                | Prepare documents as requested to fill in this form. Make sure you fill in the form with the correct answers                          |   |           |   |
|                                                |                                | Last update : 2021-06-22 15:21:24                                                                                                    |   |           |   |
|                                                |                                |                                                                                                    |   |           |   |
|                                                |                                | Required Documents                                                                                                    |   |           |   |
|                                                |                                | Prepare documents as requested to fill in this form. Make sure you fill in the form with the correct answers.                         |   |           |   |
|                                                |                                | Data Finalization                                                                                                    |   |           |   |
|                                                |                                | Please be sure that your data has been complited before finalization. After you finalize, any change of your data will be prohibited. |   |           |   |
|                                                |                                | Choose your courses/program                                                                                                    |   |           |   |
|                                                |                                | Prepare documents as requested to fill in this form. Make sure you fill in the form with the correct answers.                         |   |           |   |
|                                                |                                |                                                                                                    |   |           |   |
| https://admission.itb.ac.id/registration       | n/nonreguler/finalisasi        |                                                                                                    |   |           | Ţ |

Notice, that you will have to prepare and upload four documents for the selection process

| 驟 Required Documents (will be use × +                                                                                                    |         |             |        | ) – | ٥         | $\times$ |
|----------------------------------------------------------------------------------------------------|---------|-------------|--------|-----|-----------|----------|
| ← → C admission.itb.ac.id/registration/nonreguler/upload                                                                                                    |         |             | Q 1    |     | Incognito |          |
| Web Penerimaan Mahasiswa ITB Layanan Tiket                                                                                                    |         |             |        |     | Logout    | 1        |
| Required Documents (will be used for Selection Process)                                                                                                    |         |             |        |     |           |          |
|                                                                                                    |         |             |        |     |           |          |
| Document Upload                                                                                                    |         |             |        |     |           |          |
| Please read carefully before upload your document:  Please relact the documents type before uploading Multiple pages of each tipe is 2048 Multiple pages of each tipe of document should be merge into single PDF file before uploaded After successfully uploaded, your document(b) will appear in the Document List |         |             |        |     |           |          |
| Selection Number *                                                                                                    | Name*   |             |        |     |           |          |
| \$21112216                                                                                                    | chilwin |             |        |     |           |          |
| Document Type                                                                                                    |         |             |        |     |           |          |
| Chase File No file chasen Sem Back                                                                                                    |         |             |        |     | *         |          |
| List of Uploaded Documents                                                                                                    |         |             |        |     |           |          |
| Document Type                                                                                                    |         | Upload Time | Status |     |           |          |
| Recent Photograph (passport size) *                                                                                                    |         |             |        |     |           |          |
| Student ID Card/Personal ID Card/Employment ID Card *                                                                                                    |         |             |        |     |           |          |
| Motivation Letter *                                                                                                    |         |             |        |     |           |          |
| Latest Academic Transcript (Mandatory for Indonesian Students)                                                                                                    |         |             |        |     |           |          |
|                                                                                                    |         |             |        |     |           |          |
| Renerimaan Mahasiswa Raru (d. 2021 Direktorat Pendinikan ITR                                                                                                    |         |             |        |     |           | -        |

Recent Photograph (passport size) - FORMAT JPG Student ID Card/Personal ID Card/Employment ID Card - FORMAT PDF Motivation Letter - FORMAT PDF Latest Academic Transcript (Mandatory for Indonesian Students) - FORMAT PDF

## The documents mandatory are

- 1. Your Recent Photograph in .jpg file format
- 2. Your Student ID card/Personal ID Card if .pdf format
- 3. A Motivation letter in .pdf format
- 4. Latest Academic Transcript in .pdf format (only mandatory of Indonesian students)

You can upload your document files by first selecting the Document you want to upload at the "Document Type" drop down menu

| Required Documents (will be use × +                                                                              |         |             | • - •            |
|----------------------------------------------------------------------------------------------------|---------|-------------|------------------|
| → C a admission.itb.ac.id/registration/nonreguler/upload                                                         |         |             | ର୍ 🛧 🈁 Incognito |
| ienerimaan Mahasiswa ITB Layanan Tiket                                                                           |         |             | Logout           |
| quired Documents (will be used for Selection Process)                                                            |         |             |                  |
|                                                                                                    |         |             |                  |
| ocument Upload                                                                                                   |         |             |                  |
| lease read carefully before upload your document:                                                                |         |             |                  |
| Please select the documents type before uploading                                                                |         |             |                  |
| Maximum size of each file is 2M8                                                                                 |         |             |                  |
| <ul> <li>Multiple pages of each type of document should be merge into single PDF file before uploaded</li> </ul> |         |             |                  |
| <ul> <li>After successfully uploaded, your document(s) will appear in the Document List</li> </ul>               |         |             |                  |
|                                                                                                    |         |             |                  |
| slection Number *                                                                                                | Name *  |             |                  |
| \$21122                                                                                                    | chilwin |             |                  |
| scument Type                                                                                                    |         |             |                  |
|                                                                                                    |         |             | ~                |
| hoose File No file chosen                                                                                        |         |             |                  |
| Save Back                                                                                                    |         |             |                  |
|                                                                                                    |         |             |                  |
| st of Uploaded Documents                                                                                         |         |             |                  |
| Document Type                                                                                                    |         | Upload Time | Status           |
| Recent Photograph (passport size) *                                                                              |         | .,          |                  |
| Student ID Card/Personal ID Card/Employment ID Card *                                                            |         |             |                  |
| Motivation Letter *                                                                                              |         |             |                  |
|                                                                                                    |         |             |                  |
| Latest Academic Transcript (Mandatory for Indonesian Students)                                                   |         |             |                  |
| Latest Academic Transcript (Mandatory for Indonesian Students)                                                   |         |             |                  |

| Document Type                                                               |
|-----------------------------------------------------------------------------|
|                                                                             |
|                                                                             |
| Recent Photograph (passport size) - FORMAT JPG                              |
| Student ID Card/Personal ID Card/Employment ID Card - FORMAT PDF            |
| Motivation Letter - FORMAT PDF                                              |
| Latest Academic Transcript (Mandatory for Indonesian Students) - FORMAT PDF |
|                                                                             |

Click "Choose File" to upload your document's file

| Document Type                                 |
|-----------------------------------------------|
|                                               |
| Recent Photograph (passport size) - FORMAT JP |

After uploading, remember to click "Save", and repeat the uploading process for every document.

Note that the maximum size of each file is 2MB, please compress your file first if it exceeds the 2MB limit.

As you upload the files, if it is successfully uploaded, the upload time will appear beside the corresponding document.

| List of Uploaded Documents                                     |                     |      |        |        |
|----------------------------------------------------------------|---------------------|------|--------|--------|
| Document Type                                                  | Upload Time         |      |        | Status |
| Recent Photograph (passport size) *                            | 2021-06-22 15:31:41 | view | delete |        |
| Student ID Card/Personal ID Card/Employment ID Card *          | 2021-06-22 15:34:44 | view | delete |        |
| Motivation Letter *                                            | 2021-06-22 15:35:04 | view | delete |        |
| Latest Academic Transcript (Mandatory for Indonesian Students) |                     |      |        |        |
|                                                                |                     |      |        |        |

After you are done uploading every document, click "back" to return to the main menu. Then, continue to the "Required Documents" tab. (Do not forget to click save for every uploaded document).

Next, go to the "Data Finalization" tab to check and make sure that all of your recorded data is correct.

| 罐 Data Entry × +                                                                      |                                                                                                    | 0   | —     | ٥      | $\times$ |
|---------------------------------------------------------------------------------------|----------------------------------------------------------------------------------------------------|-----|-------|--------|----------|
| $\leftarrow$ $\rightarrow$ C $\triangleq$ admission.itb.ac.id/registration/nonregular | /home                                                                                                    | Q ☆ | 🙆 Inc | ognito | ÷        |
| Web Penerimaan Mahasiswa ITB Layanan Tiket                                            |                                                                                                    |     |       | Logout | ^        |
| Data Entry                                                                            |                                                                                                    |     |       |        |          |
| (1911) A COURT                                                                        | Address                                                                                                    |     |       |        |          |
|                                                                                       | Prepare documents as requested to fill in this form. Make sure you fill in the form with the correct answers.                          |     |       |        |          |
|                                                                                       | Last update : 2021-06-22 15:14:25                                                                                                    |     |       |        | h        |
| Selection Number                                                                      |                                                                                                    |     |       |        |          |
| Name                                                                                  | Current/Latest Education                                                                                                    |     |       |        |          |
| Terris                                                                                | Prepare documents as requested to fill in this form. Make sure you fill in the form with the correct answers                           |     |       |        |          |
| ETNAM                                                                                 | Last update : 2021-06-22 15:21:24                                                                                                    |     |       |        |          |
|                                                                                       |                                                                                                    |     |       |        |          |
|                                                                                       | Required Documents                                                                                                    |     |       |        |          |
|                                                                                       | Prepare documents as requested to fill in this form. Make sure you fill in the form with the correct answers.                          |     |       |        |          |
| C                                                                                     | Data Finalization                                                                                                    |     |       |        |          |
|                                                                                       | Please be sure that your data has been complified before finalization. After you finalize, any change of your data will be prohibited. |     |       |        |          |
|                                                                                       | Choose your courses/program                                                                                                    |     |       |        |          |
|                                                                                       | Prepare documents as requested to fill in this form. Make sure you fill in the form with the correct answers.                          |     |       |        |          |
|                                                                                       |                                                                                                    |     |       |        |          |
| Penerimaan Mahasiswa Baru © 2021 Direktorat Pendidikan ITB                            |                                                                                                    |     |       |        |          |

| 歸 Data Finalization × +                                        |                     | 0    | - 0       | ×     |
|----------------------------------------------------------------|---------------------|------|-----------|-------|
| ← → C 🔒 admission.itb.ac.id/registration/nonreguler/finalisasi |                     |      | lncognite | ) :   |
| Vilab Tenedimaan Nahadowa 173 Laguraan Tilaat                  |                     |      | Log       | A 101 |
| Data Finalization                                              |                     |      |           |       |
| Roda                                                           |                     |      |           |       |
| Prevent Data                                                   |                     |      |           |       |
| Selection Number                                               |                     |      |           |       |
| Full Name                                                      |                     |      |           |       |
| Gender                                                         |                     |      |           |       |
| Date of Birth                                                  |                     |      |           |       |
| City of limit                                                  |                     |      |           |       |
| Plan of Birth                                                  |                     |      |           |       |
| Natorally                                                      |                     |      |           |       |
| Peopon Number for Foreign Nusbouls                             |                     |      |           |       |
|                                                                |                     |      |           |       |
|                                                                |                     |      |           |       |
| Address                                                        |                     |      |           |       |
|                                                                |                     |      |           | -     |
| Address                                                        |                     |      |           |       |
| Adves                                                          |                     |      |           |       |
| Forst Cole                                                     |                     |      |           |       |
| City City                                                      |                     |      |           |       |
| Cy Cy                                                          |                     |      |           |       |
| Courty                                                         |                     |      |           |       |
| Pron Kunder                                                    |                     |      |           |       |
| Fax Number                                                     |                     |      |           |       |
|                                                                |                     |      |           |       |
|                                                                |                     |      | _         |       |
| Current/Latest Education                                       |                     |      |           |       |
|                                                                |                     |      |           |       |
| Current/Latest Education                                       |                     |      |           |       |
| University                                                     |                     |      |           |       |
| Degree                                                         |                     |      |           |       |
| Sudy Pogues                                                    |                     |      |           |       |
| Sudert Identification Number                                   |                     |      |           | _     |
| Date of Destinant                                              |                     |      |           |       |
| Date of Graduation/Espected Date of Graduation                 |                     |      |           |       |
|                                                                |                     |      |           |       |
| Document List                                                  |                     |      |           |       |
|                                                                |                     |      | _         | -     |
| Document Type                                                  | Upload Time         |      |           |       |
| Reset Portonals Samoot dal 1                                   | 2021-06-22 15 21-01 | view |           |       |
|                                                                | BERTHER WARDEN      |      |           |       |
| Studen D Card Resonal D Card Septyment D Card *                | 2021-06-22 15:34.44 | view |           | Ŧ     |

If all of your data are already correct and complete, please check the checkbox for the statement that you agree that the data is correct and original. Then, finally click "Finalization".

| Statement                |                                                                                                    |                                                                       |
|--------------------------|----------------------------------------------------------------------------------------------------|-----------------------------------------------------------------------|
| I agree that all the fil | filled data are correct and all uploaded documents are in accordance with the original ones and will not change any | data or registration documents after finalizing the application form. |
| Finalization Back        | ¢.                                                                                                    |                                                                       |
|                          |                                                                                                    |                                                                       |

For the final part, go to the "Choose your courses/program" to choose your desired course to apply.

| 🔯 Data Entry × 🕂                                           |                                                                                                    | o   | _    | ٥       | $\times$ |
|------------------------------------------------------------|----------------------------------------------------------------------------------------------------|-----|------|---------|----------|
| ← → C  admission.itb.ac.id/registration/nonreguler/        | home                                                                                                    | ର 🕁 | 🔂 In | cognito | :        |
| Web Penerimaan Mahasiswa ITB Layanan Tiket                 |                                                                                                    |     |      | Logout  | ^        |
| Data Entry                                                 |                                                                                                    |     |      |         |          |
| cmaii<br>alpenglow109a@gmail.com                           | Prepare documents as requested to fill in this form. Make sure you fill in the form with the correct answers                          |     |      |         |          |
|                                                            | Last update : 2021-06-22 1521-24                                                                                                    |     |      |         |          |
|                                                            | Demined Designments                                                                                                    |     |      | 51      |          |
|                                                            |                                                                                                    |     |      | _       |          |
|                                                            | Prepare documents as requested to fill in this form. Make sure you fill in the form with the correct answers.                         |     |      |         |          |
|                                                            | Summary                                                                                                    |     |      |         |          |
|                                                            | Please be sure that your data has been complited before finalization. After you finalize, any change of your data will be prohibited. |     |      |         |          |
|                                                            | Data Finalization : 2021-06-22 15:44:27                                                                                               |     |      |         |          |
|                                                            | Charge your course (program)                                                                                                    |     |      | -1      |          |
|                                                            |                                                                                                    |     |      |         |          |
|                                                            | Prepare documents as requested to fill in this form, wake sure you fill in the form with the correct answers.                         |     |      |         |          |
|                                                            |                                                                                                    |     |      |         |          |
| https://admission.itb.ac.id/registration/nonreguler/upload |                                                                                                    |     |      |         | Ŧ        |

Find the MDOML 2021 program and click the "info" button at the rightmost part.

| 🐺 Inte                        | mational Virtu | ual Courses × +                                                                                                    |       |                              |                                     |                                 |                                 | Q                     |           |  |
|-------------------------------|----------------|----------------------------------------------------------------------------------------------------|-------|------------------------------|-------------------------------------|---------------------------------|---------------------------------|-----------------------|-----------|--|
| $\leftrightarrow \rightarrow$ | C 🔒            | admission.itb.ac.id/registration/nonreguler/ivc_list                                                                      |       |                              |                                     |                                 |                                 | Q 🖈 😸                 | Incognito |  |
| Web Pen                       | erimaan Mahas  | iswa ITB Layanan Tiket                                                                                                    |       |                              |                                     |                                 |                                 |                       | Logout    |  |
| Inter                         | mationa        | l Virtual Courses                                                                                                    |       |                              |                                     |                                 |                                 |                       |           |  |
| 13                            | 115            | Microbial Solid State Fermentation Technology for Supporting Circular Economy                                             | FTI   | Chemical Engineering         | Prof. Tjandra Setiadi               | 08-06                           | 07-24                           | open for registration | info      |  |
| 14                            | IVC21-<br>114  | From Data to Agile Decision Making in Digital Era                                                                         | FTI   | Industrial Engineering       | Prof. Dr. Ir. Kadarsah Suryadi, DEA | 2021-07-26 until 2021-<br>08-06 | 2021-06-15 until 2021-<br>07-23 | open for registration | info      |  |
| 15                            | IVC21-<br>112  | Mechatronic & Robotics                                                                                                    | FTI   | Instrumentation and Control  | Dr. Augie Widyotriatmo              | 2021-07-24 until 2021-<br>08-06 | 2021-06-15 until 2021-<br>07-21 | open for registration | info      |  |
| 16                            | IVC21-<br>111  | Sensor Technology in the Era of Industry 4.0 and IoT: From Principle to Applications                                      | FTI   | Engineering Physics          | Prof. Brian Yuliarto                | 2021-07-05 until 2021-<br>07-09 | 2021-06-15 until 2021-<br>07-02 | open for registration | info      |  |
| 17                            | IVC21-<br>101  | International Summer Course on Multidisciplinary Optimization and Machine<br>Learning for Engineering Design Applications | FTMD  | Aeronautics and Astronautics | Pramudita Satria Palar,             | 2021-07-19 until 2021-<br>08-05 | 2021-06-15 until 2021-<br>07-16 | open for registration | info      |  |
| 18                            | IVC21-<br>100  | International Virtual Summer Course on High Speed Train Transport                                                         | FTMD  | Mechanical Engineering       | Rachman Setiawan                    | 2021-06-14 until 2021-<br>07-12 | 2021-01-01 until 2021-<br>01-01 | dosed                 | info      |  |
| 19                            | IVC21-<br>135  | Air Pollution Monitoring & Environmental Impact of Tropical Forest and Peatland<br>Fire (APMEI 2021)                      | FTSL  | Environmental Engineering    | Dr. Adyati Pradini Yudison          | 2021-08-02 until 2021-<br>08-26 | 2021-07-15 until 2021-<br>07-30 | will be open soon     | info      |  |
| 20                            | IVC21-<br>134  | Tropical Coastal Zone Development with ENHANCE (TROCOZ 2021)                                                              | FTSL  | Ocean Engineering            | Dr. Alamsyah Kumiawan               | 2021-08-02 until 2021-<br>08-26 | 2021-06-15 until 2021-<br>07-30 | open for registration | info      |  |
| 21                            | IVC21-<br>142  | Introduction of volcano seismology using recent technology                                                                | FTTM  | Geophysical Engineering      | Dr. Zulfakriza                      | 2021-08-09 until 2021-<br>08-20 | 2021-06-15 until 2021-<br>08-06 | open for registration | info      |  |
| 22                            | IVC21-<br>143  | Improved oil Recovery                                                                                                    | FTTM  | Petroleum Engineering        | Silvya Dewi Rahmawati, Ph.D.        | 2021-07-26 until 2021-<br>08-06 | 2021-06-15 until 2021-<br>07-23 | open for registration | info      |  |
| 23                            | IVC21-<br>141  | Introduction of CCUS for Asia-Oceania Region                                                                              | FTTM  | Geophysical Engineering      | Dr. Mohammad Rachmat Sule           | 2021-07-26 until 2021-<br>08-06 | 2021-06-15 until 2021-<br>07-23 | open for registration | info      |  |
| 24                            | IVC21-<br>144  | Sustainable Process Metallurgy                                                                                            | FTTM  | Metallurgical Engineering    | Dr. Imam Santoso                    | 2021-07-26 until 2021-<br>08-06 | 2021-06-15 until 2021-<br>07-23 | open for registration | info      |  |
| 25                            | IVC21-         | SAPPD SummerCamp 2021: Planning and Designing Cities for All                                                              | SAPPK | Regional and City Planning   | Dr Ninik Suhartin                   | 2021-08-20 until 2021-          | 2021-06-15 until 2021-          | open for registration | info      |  |

You should be able to see the course detail, and click "apply" to apply for the course

| VC21-101                     | × +                                                                                                    | •                                                                      | - 0       |
|------------------------------|----------------------------------------------------------------------------------------------------|------------------------------------------------------------------------|-----------|
| → C 🔒 admissio               | on.itb.ac.id/registration/pembayaran/ivc/IVC21-101                                                                                                    |                                                                        | lncognito |
| verimaan Mahasiswa ITB Lay   | yanan Tiket                                                                                                    |                                                                        | Logour    |
| 1-101                        |                                                                                                    |                                                                        |           |
|                              |                                                                                                    |                                                                        |           |
| mational Summer Course on Mu | utidisciplinary Optimization and Machine Learning for Engineering Design Applications                                                                                                    |                                                                        |           |
| ourses Activity              |                                                                                                    | Registration                                                           |           |
| culty                        | FTMD                                                                                                    | Please read the detailed information about courses activity carefully  |           |
| udy Program                  | Aeronautics and Astronautics                                                                                                    | To continuine your registration process, please click the Apply button |           |
| gistration Schedule          | 2021-06-15 s.d 2021-07-16                                                                                                    | Apply B dc                                                             |           |
| urses Schedule               | 2021-07-19 s.d 2021-08-05                                                                                                    |                                                                        |           |
| rson in Charge               | Pramudita Satria Palar,                                                                                                    |                                                                        |           |
| ourses Description           | In the good data, avantry of optimization for exploreing a facing has new been more important than holdy. The<br>dam of marchine and patiation data similar basis of marchina and a source different tracks in softmatication. Walking<br>optimization techniques to apality discover important design insight and insulating from data. The interview<br>between compare implantations are proprieted data, and data data data methods in two end of the holdy. The<br>animation techniques practice. Rulery in data science, analysis, and marchine learning is the becoming an important<br>will that must be possised by paratitioners and research in dissing optimization to take advances of the<br>alkonder amount of data. Basiled the need for a concise introduction to design optimization tradyst within a<br>unversity artific The Excludy of Machanial and Recomption Dispersition plant theorem (Sensing). Design and<br>collaboration with Theirbau University (Japana) and The Hong Isong University of Science and Excluding Dispersition and interviewing Dispersition and interviewing Dispersition. Design theorem (Design Dispersition) and the soft technology. Design<br>collaboration with Theirbau University (Japana) and The Hong Isong University of Science and Excluding Dispersition<br>university and the first summer council on "Multidoptiop" (Designmation and Mashaling Excluding). Design<br>undergoaluber tubins with to undertated the theory and apply regreening aptimization methods in practice.<br>The course in Course their induction, important topics, and practical aspects of optimization and machine learning<br>for empiricenting design. |                                                                        |           |
| cademic Partners             | The Hong Kong University of Science and Technology<br>Tohoku University                                                                                                    |                                                                        |           |
| B Lectures                   | Pramudra Satria Palar, Ph.D.<br>Lavi Ricki Zuhal Ph.D.                                                                                                    |                                                                        |           |
| oreign Lectures              | New Britiski Lim (HAST, Hong Kong)<br>New Finite Lim (HAST, Hong Kong)<br>Hennark Kurnel Single (HAST) Australia<br>Lica Panuali (Limenty) at Intera Italy<br>Joseph Modier (SURARD, France)<br>Rommel Regis (L. Joseph (Limenty))<br>Nathalia Eartsi (IARRA, France)<br>Koji Menguana (Tohka), University)                                                                                                    |                                                                        |           |

After clicking "Apply" go back to the main menu by "Back" and you should check and see if all of your tabs (**Personal Data, Address, Current/Latest Education, Required Documents, Summary, and Choose your courses/program**) are already completed by the green color indication.

| 🐺 Data Entry 🛛 🗙 🕂                                                                  |                                                                                                    | 5 | • | - 0    | J      | × |
|-------------------------------------------------------------------------------------|----------------------------------------------------------------------------------------------------|---|---|--------|--------|---|
| $\leftarrow$ $\rightarrow$ C $\triangleq$ admission.itb.ac.id/registration/nonregul |                                                                                                    |   |   | Incogr | nito   |   |
| Web Penerimaan Mahasiova ITB Layanan Tiket                                          |                                                                                                    |   |   |        | Logout | ^ |
| Data Entry                                                                          |                                                                                                    |   |   |        |        |   |
| Bask Data                                                                           | basing                                                                                                    |   |   |        |        |   |
|                                                                                     | Personal Data                                                                                                    |   |   |        | ٦      |   |
|                                                                                     | Prepare documents at requested to 191 in this form. Make sure you 191 in the form with the conect answers.          |   |   |        |        |   |
|                                                                                     | Lart update: 3221-06-22 1502.22                                                                                     |   |   |        |        |   |
|                                                                                     |                                                                                                    |   |   |        | _      |   |
|                                                                                     | Address                                                                                                    |   |   |        | _      |   |
|                                                                                     | Pagan documents as requested to fill in this form. Make sure you fill in the form with the correct answers.         |   |   |        | -      |   |
|                                                                                     | Lan update: 2221-05-22 15 14.25                                                                                     |   |   |        |        |   |
|                                                                                     | Current/Latest Education                                                                                            |   |   |        | 5      |   |
|                                                                                     | Prepare documents as requested to KI in this form. Make sure you KI in the form with the correct answers            |   |   |        |        |   |
|                                                                                     | Lan update: 1021-06-02 1021-04                                                                                      |   |   |        |        |   |
|                                                                                     |                                                                                                    |   |   |        |        |   |
|                                                                                     | Required Documents                                                                                                  |   |   |        |        |   |
|                                                                                     | Prepare documents as requested to fill in this form. Make sure you fill in the form with the correct answers.       |   |   |        |        |   |
|                                                                                     | Summary                                                                                                    |   |   |        |        |   |
|                                                                                     | Peace be sure that your data has been complication. Allow you finalize, any change of your data will be prohibited. |   |   |        |        |   |
|                                                                                     | Data Finalization : 2011-06-22 154427                                                                               |   |   |        |        |   |
|                                                                                     |                                                                                                    |   |   |        | =      |   |
|                                                                                     | Choose your courses/program                                                                                         |   |   |        | _      |   |
|                                                                                     | Prepare documents as requested to fill in this form. Make sure your fill in the form with the correct answers.      |   |   |        |        |   |

Congratulations, you have completed the registration.